## How do I put myself on a waitlist, check my status, or remove myself from waitlist?

<u>VERY IMPORTANT NOTE ABOUT WAITLISTS:</u> If you are still on the waitlist for a course when the semester begins, **you MUST check in every day** (instructions on how to do this are below), or you will be automatically dropped from the waitlist. **If you are dropped from the waitlist, you will not be able to reclaim your spot.** 

Additionally, you should note that being on a waitlist DOES NOT MEAN you will be granted a spot in that course. Never assume that placement on a waitlist will equal a spot in the course. Always have an alternate plan in the event you do not get into the course.

## I. Adding yourself to the waitlist

- 1. Go to <u>http://www.testudo.umd.edu</u> and click on <u>Registration (Drop/Add)</u> and log in. You can go to the Registration Drop/Add tutorial if you need help remembering how to add a course.
- 2. In order to put yourself on a waitlist **you must have both the course number and the section number of the class**. Under the Course column, type in the course number and under the Section column, type in the section number. In this example we will use the course BSCI330 and the section 1108. (You can find the course and section numbers by going to the Schedule of Classes and then searching the listings) Press **Submit Changes**.

|              | DURSE         | SECTION | GRADING METHOD | CREDITS | ADDED    | TIMES                                                       | ACTIONS                           |
|--------------|---------------|---------|----------------|---------|----------|-------------------------------------------------------------|-----------------------------------|
| PH           | <u>HYS122</u> | 0102    | Regular        | 4.00    | 04/26/16 | MWF 1:00PM-1:50PM<br>Tu 10:00AM-11:50AM<br>Tu 9:00AM-9:50AM | <u> <i>EDIT</i></u> ⊕ <u>DROP</u> |
| EN           | NGL390H       | 0201    | Regular        | 3.00    | 04/14/16 | MWF 10:00AM-10:50AM                                         |                                   |
| ■ <u>C</u> + | <u>HEM271</u> | 2245    | Regular        | 2.00    | 04/14/16 | MW 11:00AM-11:50AM<br>Th 2:00PM-2:50PM                      | <u> <i>EDIT</i></u> ⊕ <u>DROP</u> |
| ■ <u>C</u> H | <u>HEM272</u> | 8043    | Regular        | 2.00    | 04/14/16 | F 11:00AM-11:50AM<br>Th 3:30PM-6:20PM                       | <u> <i>EDIT</i></u> ⊕ <u>DROP</u> |
| B            | SCI330        | 1108    | Regular 🗸      |         |          |                                                             |                                   |
|              |               |         | Regular -      |         |          |                                                             |                                   |

3. You will be given a message that says the class is closed. Click on the Add to Waitlist button.

| COURSE             | SECTION | GRADING METHOD | CREDITS | ADDED    | TIMES                                                       | ACTIONS       |
|--------------------|---------|----------------|---------|----------|-------------------------------------------------------------|---------------|
| <u>PHYS122</u> ₩   | 0102    | Regular        | 4.00    | 04/26/16 | MWF 1:00PM-1:50PM<br>Tu 10:00AM-11:50AM<br>Tu 9:00AM-9:50AM |               |
| ENGL390H           | 0201    | Regular        | 3.00    | 04/14/16 | MWF 10:00AM-10:50AM                                         |               |
| ■ <u>CHEM271</u> ≔ | 2245    | Regular        | 2.00    | 04/14/16 | MW 11:00AM-11:50AM<br>Th 2:00PM-2:50PM                      |               |
| ■ <u>CHEM272</u> 🗮 | 8043    | Regular        | 2.00    | 04/14/16 | F 11:00AM-11:50AM<br>Th 3:30PM-6:20PM                       | ✓ EDIT ⊕ DROP |
| BSCI330            | 1108    | <b>•</b>       |         |          |                                                             |               |
| BSCI330 1108 is    | closed. |                |         |          |                                                             |               |
| Add to Waitlist    | Cancel  |                |         |          |                                                             |               |

4. Read the note at the top of the page about waitlist check-in. Be sure to click the box to confirm that you understand these conditions.

| Waitlists (15) Open Sections (3)                                                                                                    |                              |              |
|----------------------------------------------------------------------------------------------------|------------------------------|--------------|
| Beginning the 1st day of classes, all students on a<br>waitlist are required to confirm their intent to<br>remain on that waitlist by checking in daily using the<br>Waitlist Check-in application. | TIMES                        | INSTRUCTOR   |
| Terms and Conditions for Waitlists and Holdfiles<br>To continue, please confirm that you have read and                                                                                              | MWF 9-950am<br>M 11am-150pm  | Ades, Ibrahi |
| understood the terms and conditions of using course waitlists and holdfiles.                                                                                                    | MWF 9-950am<br>M 2-450pm     | Ades, Ibrahi |
|                                                                                                    | MWF 9-950am<br>Tu 11am-150pm | Ades, Ibrahi |

5. Then scroll down and place a check mark next to the sections you would like to waitlist for. You can pick multiple sections. Click Add to Waitlist when you are completed.

| You may select up to                                                                                                 | 6 sections.          |                |                                                                                                  |                                              |
|----------------------------------------------------------------------------------------------------|----------------------|----------------|--------------------------------------------------------------------------------------------------|----------------------------------------------|
|                                                                                                    |                      |                |                                                                                                  |                                              |
| COURSE                                                                                                    | SECTION              | STUDENTS ON WL | TIMES                                                                                            | INSTRUCTOR                                   |
| ■ BSCI330 ②                                                                                                    | 0114                 | 0              | MWF 9-950am<br>Th 2-450pm                                                                        | Ades, Ibrahi                                 |
| ESCI330                                                                                                    | 1101                 | 1              | TuTh 1230-145pm<br>M 11am-150pm                                                                  | Frauwirth, K                                 |
| BSCI330                                                                                                    | 1102                 | 1              | TuTh 1230-145pm<br>M 2-450pm                                                                     | Frauwirth, K                                 |
| ESCI330                                                                                                    | 1103                 | 1              | TuTh 1230-145pm<br>Tu 830-1120am                                                                 | Frauwirth, K                                 |
| BSCI330                                                                                                    | 1104                 | 3              | TuTh 1230-145pm<br>Tu 2-450pm                                                                    | Frauwirth, K                                 |
| BSCI330 🖸                                                                                                    | 1105                 | 3              | TuTh 1230-145pm<br>W 11am-150pm                                                                  | Frauwirth, K                                 |
| BSCI330                                                                                                    | 1106                 | 3              | TuTh 1230-145pm<br>W 2-450pm                                                                     | Frauwirth, K                                 |
| BSCI330                                                                                                    | 1108                 | 1              | TuTh 1230-145pm<br>W 6-850pm                                                                     | Frauwirth, K                                 |
| <ul> <li>■ <u>BSC1330</u> ○</li> <li>■ <u>BSC1330</u></li> <li>■ <u>BSC1330</u></li> <li>■ <u>BSC1330</u></li> </ul> | 1105<br>1106<br>1108 | 3<br>3<br>1    | Tu 2-450pm<br>TuTh 1230-145pm<br>W 11am-150pm<br>TuTh 1230-145pm<br>W 2-450pm<br>TuTh 1230-145pm | Frauwirth, K<br>Frauwirth, K<br>Frauwirth, K |

6. You will be sent back to the drop/add screen. Your waitlisted class will not show up in your schedule here, but the system will display a message saying that you were added to the waitlist.

| $ \rightarrow $ | 1 section was add | led to the w | vaitlist       |         |          |                                                             |               |
|-----------------|-------------------|--------------|----------------|---------|----------|-------------------------------------------------------------|---------------|
|                 | COURSE            | SECTION      | GRADING METHOD | CREDITS | ADDED    | TIMES                                                       | ACTIONS       |
|                 | PHYS122 ₩         | 0102         | Regular        | 4.00    | 04/26/16 | MWF 1:00PM-1:50PM<br>Tu 10:00AM-11:50AM<br>Tu 9:00AM-9:50AM | ✓ EDIT ⊕ DROP |
|                 | ENGL390H          | 0201         | Regular        | 3.00    | 04/14/16 | MWF 10:00AM-10:50AM                                         | EDIT ODROP    |
|                 | ■ CHEM271 III     | 2245         | Regular        | 2.00    | 04/14/16 | MW 11:00AM-11:50AM<br>Th 2:00PM-2:50PM                      | EDIT @ DROP   |
|                 | CHEM272 ₩         | 8043         | Regular        | 2.00    | 04/14/16 | F 11:00AM-11:50AM<br>Th 3:30PM-6:20PM                       | EDIT O DROP   |
|                 |                   |              | Regular -      |         |          |                                                             |               |

## II. <u>Checking your waitlist status/checking in, and/or removing yourself</u> <u>from a waitlist</u>

1. In order to check which classes you are waitlisted for, remove yourself from a waitlist, or perform a waitlist check-in, go to <u>http://testudo.umd.edu</u> and click on the Waitlist Check-In, and then log in.

| Schedule                                                                                                    | Of Classes                            | Final Exams                             |
|----------------------------------------------------------------------------------------------------|---------------------------------------|-----------------------------------------|
|                                                                                                    |                                       |                                         |
| OFFIC                                                                                                    | The following interactive web service | vices are available                     |
| REC                                                                                                    | Mon - Sat, 7:30am - 11:00pm & Sur     | n, 5:30pm - 11:00pm                     |
|                                                                                                    | Appointment and Dedistration Status   | Summar & Winter Term Davmant Calculator |
| ~                                                                                                    | Appointment and Registration Status   |                                         |
| Long and the second second sec | Change Address / E-mail               | Student ID Barcode                      |
|                                                                                                    | Degree Audit                          | Student Schedule                        |
|                                                                                                    | Grant/Remove Parent Access            | Unofficial Transcript                   |
| See 1                                                                                                    | Registration (Drop/Add)               | Waitlist Check-In                       |
|                                                                                                    |                                       |                                         |

2. If already logged in to drop/add, you can also access the waitlist check-in by clicking on the Registration – Drop/Add menu, and then clicking on Waitlist Check-In.

.

| Registration - Drop/Add -                                                        |         |          | TESTUD                                                      | 0                  | Fall 2016 🗸 | 0 |
|----------------------------------------------------------------------------------|---------|----------|-------------------------------------------------------------|--------------------|-------------|---|
| Registration                                                                     |         |          | REGIS                                                       | TERED 14.00 CR     |             |   |
| Appointment and Registration Status<br>GPA Calculator<br>Registration - Drop/Add |         |          | College<br>Major                                            | AGNR<br>ANIMAL SCI |             |   |
| Student Schedule<br>Summer & Winter Term Payment Calculator                      | CREDITS | ADDED    | TIMES                                                       | ACTIONS            |             |   |
| Unofficial Transcript<br>Venus - Schedule Builder<br>Waitlist Check-in           | 4.00    | 04/26/16 | MWF 1:00PM-1:50PM<br>Tu 10:00AM-11:50AM<br>Tu 9:00AM-9:50AM |                    |             |   |
| Academic Records and Documents                                                   | 3.00    | 04/14/16 | MWF 10:00AM-10:50AM                                         | EDIT ODROP         |             |   |
| Degree Audit<br>Enrollment Certification and Degree Verification                 | 2.00    | 04/14/16 | MW 11:00AM-11:50AM<br>Th 2:00PM-2:50PM                      | ✓ EDIT ④ DROP      |             |   |
| Grades<br>Graduation Application and Diploma Status<br>Student Account Inquiry   | 2.00    | 04/14/16 | F 11:00AM-11:50AM<br>Th 3:30PM-6:20PM                       | ✓ EDIT ④ DROP      |             |   |
| Transcript Request                                                               | 3.00    | 06/23/16 | MWF 9:00AM-9:50AM                                           |                    |             |   |
| Submit Changes         View Schedule                                             | •       |          |                                                             |                    |             |   |

3. You are then directed to the waitlist check-in page. Once you have made it to this page you have successfully checked in for that day. The page will tell you when your next check in date. It also tells you what position you are on the waitlist and how to remove yourself from a waitlist. Make sure you check in on the correct dates otherwise you will be automatically dropped from the waitlist.

| Vaitlist Check-in <del>+</del> | TESTUDO                                                                                                    | Fall 20 | 16 - 🖸 |
|--------------------------------|----------------------------------------------------------------------------------------------------|---------|--------|
|                                | You have checked-in today, Thursday, Jun. 23, 2016 for the Fall 2016 courses below<br>Your confirmation number is 1466692831.                                                  | w.      |        |
|                                | Your next mandatory check-in is Monday, Aug. 29, 2016.                                                                                                    |         |        |
|                                | You are <b>required</b> to check-in each day during the schedule adjustment period for this se<br>Failure to check-in results in losing your seat on the Waitlist or Holdfile. | mester. |        |
| COURSES NOT YET REC            | EIVED                                                                                                    |         |        |
| > BSCI330 (1108)               |                                                                                                    |         |        |
| You are <b>2nd on the</b>      | WAITLIST                                                                                                    |         |        |
|                                | Drop                                                                                                    |         |        |
|                                |                                                                                                    |         |        |
|                                |                                                                                                    |         |        |
|                                |                                                                                                    |         | I      |

4. From this page you can also drop yourself from the waitlist by clicking Drop next to the course and then Confirm Drop.

| Waitlist Check                     | ⊱in <del>▼</del>                                                                                                    | TEST                                                                                | ГUDO                               | Fall 2016 🗸 🚨 |  |  |  |  |  |  |
|------------------------------------|----------------------------------------------------------------------------------------------------|-------------------------------------------------------------------------------------|------------------------------------|---------------|--|--|--|--|--|--|
|                                    | 🥑 You have che                                                                                                    | ked-in today, Thursday, Jun. 23, 2016 for th<br>Your confirmation number is 1466692 | e Fall 2016 courses below.<br>831. |               |  |  |  |  |  |  |
|                                    | Your next mandatory check-in is Monday, Aug. 29, 2016.                                                                                                    |                                                                                     |                                    |               |  |  |  |  |  |  |
|                                    | You are <b>required</b> to check-in each day during the schedule adjustment period for this semester.<br>Failure to check-in results in losing your seat on the Waitlist or Holdfile. |                                                                                     |                                    |               |  |  |  |  |  |  |
| COURSES N                          | OT YET RECEIVED                                                                                                    |                                                                                     |                                    |               |  |  |  |  |  |  |
| ✓ BSCI330<br>Cell Biolo<br>Kenneth | 9 <b>(1108)</b><br>ogy and Physiology<br>n Frauwirth and Antony Jose                                                                                                    |                                                                                     |                                    |               |  |  |  |  |  |  |
| Lec                                | T,H 12:30 pm - 1:45 pm                                                                                                    | BRB 1101                                                                            |                                    |               |  |  |  |  |  |  |
| Lab                                | W 6:00 pm - 8:50 pm                                                                                                    | BPS 0213                                                                            |                                    |               |  |  |  |  |  |  |
| There is                           | 1 student ahead of you on the                                                                                                    | /aitlist.                                                                           |                                    |               |  |  |  |  |  |  |
| For more                           | e info on Waitlist, click here.                                                                                                    |                                                                                     |                                    |               |  |  |  |  |  |  |
|                                    | Are you sure you want to drop                                                                                                    | his course?                                                                         |                                    |               |  |  |  |  |  |  |
|                                    | C                                                                                                    |                                                                                     |                                    |               |  |  |  |  |  |  |
|                                    |                                                                                                    |                                                                                     |                                    |               |  |  |  |  |  |  |
|                                    |                                                                                                    |                                                                                     |                                    |               |  |  |  |  |  |  |
|                                    |                                                                                                    |                                                                                     |                                    |               |  |  |  |  |  |  |